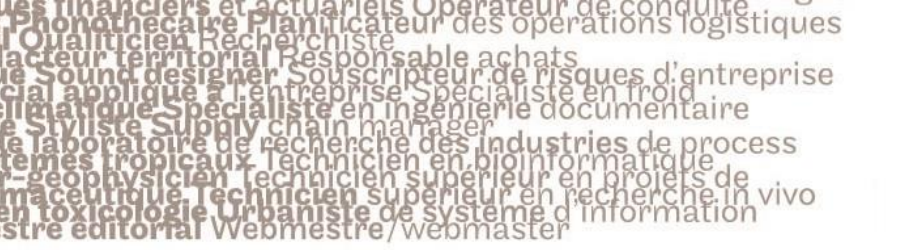

## le cnam

1. Se rendre dans l'UE de son choix

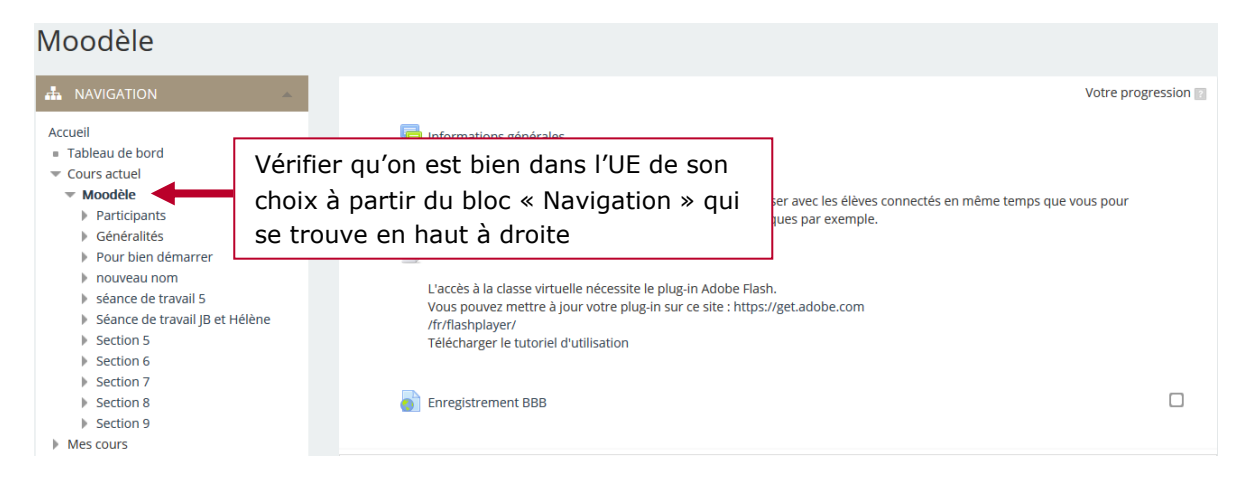

## 2. Choisir un élève parmi les participants

| Accueil 🕨 Moodèle 🕨 Participants                                                                                                    |                              |                                                                                                    |                                                                          |                                                                                   |                                                              |                                                                                                    |                                     |
|----------------------------------------------------------------------------------------------------|------------------------------|----------------------------------------------------------------------------------------------------|--------------------------------------------------------------------------|-----------------------------------------------------------------------------------|--------------------------------------------------------------|----------------------------------------------------------------------------------------------------|-------------------------------------|
| NAVIGATION  Accueil      Tableau de bord      Cours actuel      Moodèle      Participants      Annotations      Jean-Baptiste DIOUF      Généralités      Pour bien démarrer      nouveau nom      séance de travail 5      Séànce de travail JB et Héle      Section 5      Section 6      Section 7      Section 9      Mes cours | *                            | Particip<br>Mes cours                                                                                        | ants                                                                     | s depuis plus de                                                                  |                                                              |                                                                                                    | Liste des utilisateurs              |
|                                                                                                    | Toujou<br>cliquer<br>juste a | urs à partir du bloc « Navigation »,<br>r sur «Participants » qui se trouve<br>au-dessous du nom de votre UE |                                                                          |                                                                                   | n »,<br>ve<br>E 1                                            | Choisir dans la liste qui<br>s'affiche la personne pour<br>laquelle vous souhaitez avoir<br>des informations |                                     |
|                                                                                                    |                              | Prénom : Tout<br>Nom : Tout A<br>Sélectionner                                                                | A B C D E F G H I J K<br>B C D E F G H I J K L<br>Image de l'utilisateur | L M N O P Q R S T U<br>M N O P Q R S T U V<br>Prénom / Nom<br>Jean-Baptiste DIOUF | V W X Y Z<br>W X Y Z<br>Adresse de cour<br>jean-baptiste.dio | <b>riel</b><br>uf@lecnam.net                                                                                 | Ville Pays Dernier accès au cours 🚽 |
|                                                                                                    |                              |                                                                                                    | 2                                                                        | Helene MEYER                                                                      | helene.meyer@lecnam.net                                      |                                                                                                    | 9 min 38 s<br>19 heures             |

## 3. Accéder au rapport résumé d'un élève

| le cnam Accès rapides                                                                                                    | Français (fr) 🔹                                                                                                    | Jean-Baptiste DIOUF<br>Enseignant                                                                                  |
|----------------------------------------------------------------------------------------------------|----------------------------------------------------------------------------------------------------|----------------------------------------------------------------------------------------------------|
| Accueil > Moodèle > Participants > Helene<br>Accueil<br>Tableau de bord<br>Cours actuel                                                                                                    | Helene MEYER                                                                                                    | ■ Message personnel                                                                                                |
| <ul> <li>Moodele</li> <li>Participants <ul> <li>Annotations</li> <li>Jean-Baptiste DIOUF</li> <li>Helene MEYER</li> </ul> </li> <li>Généralités</li> <li>Pour bien démarrer</li> <li>nouveau nom</li> <li>séance de travail 5</li> <li>Séance de travail 5</li> <li>Séance de travail JB et Hélène</li> <li>Section 5</li> <li>Section 6</li> <li>Section 7</li> <li>Section 8</li> </ul> | Informations détaillées<br>Adresse de courriel<br>helene.meyer@lecnam.net                                                                                                    | Divers<br>Profil complet<br>Annotations<br>Messages des forums<br>Discussions de forum                             |
|                                                                                                    | Informations détaillées du cours<br>Profils de cours<br>Guide Moodle National - Personnel<br>FPG104 - HD : Gestion de la paie (2016 - 2017 Semestre 2)<br>FPG105 - HD : Technologies de l'information et de la<br>communication et GRH (2016 - 2017 Semestre 2)<br>ESD104 - HD : Politiques et stratégies économiques dans le monde<br>global (2016 - 2017 Semestre 2) | Rapports<br>Historique d'aujourd'hui<br>Tous les historiques<br>Rapport crésumé<br>Rapport crésumé<br>Statistiques |
| <ul><li>Section 9</li><li>Mes cours</li></ul>                                                                                                    | ESC130 - HD : Marketing et réseaux sociaux (2016 - 2017 Semestre<br>2)                                                                                                    | Statistiques                                                                                                    |

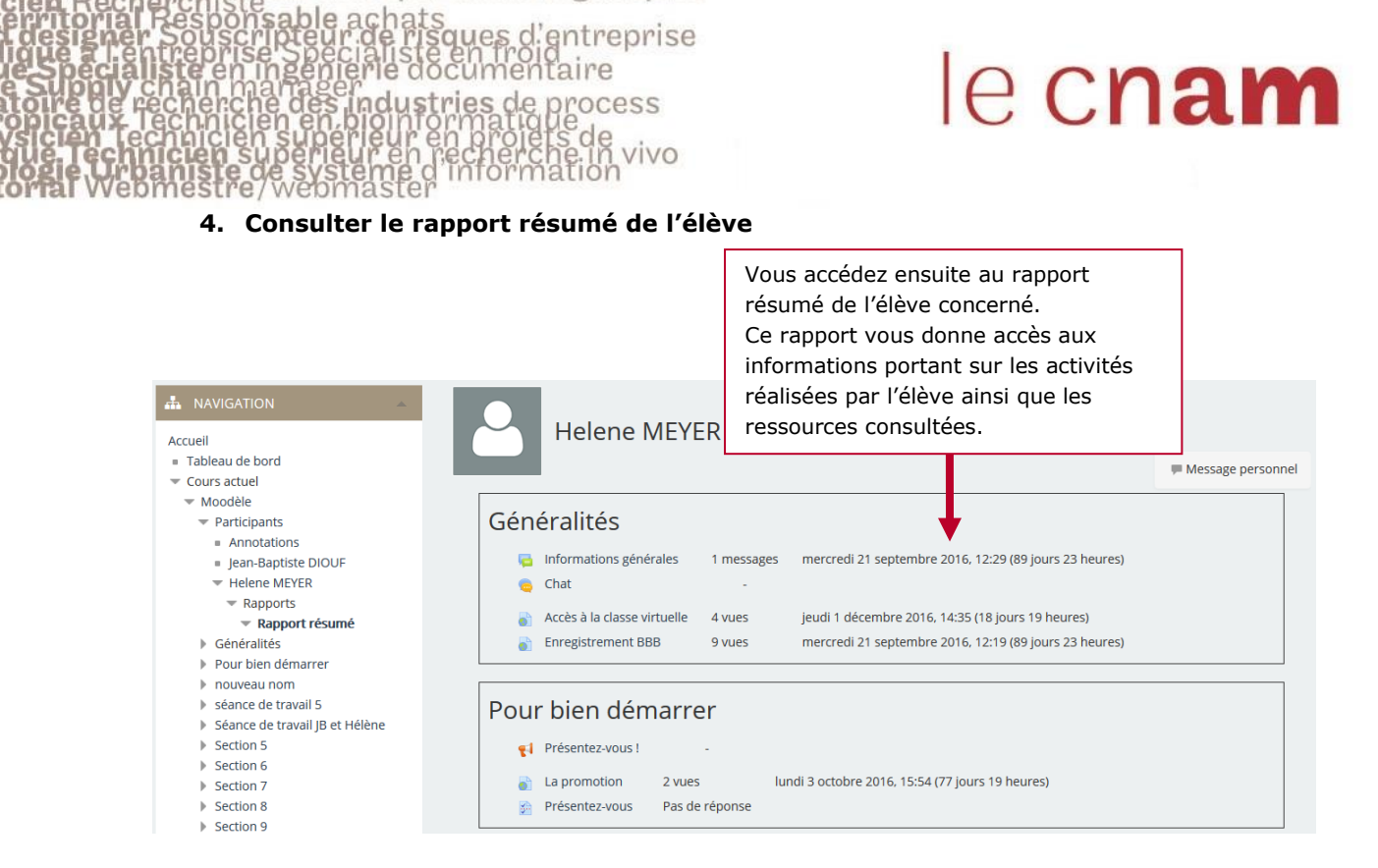

des operations logistiques

eur